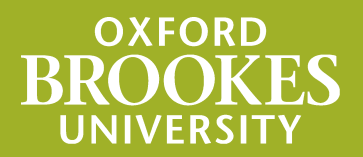

## LIBRARYSEARCH

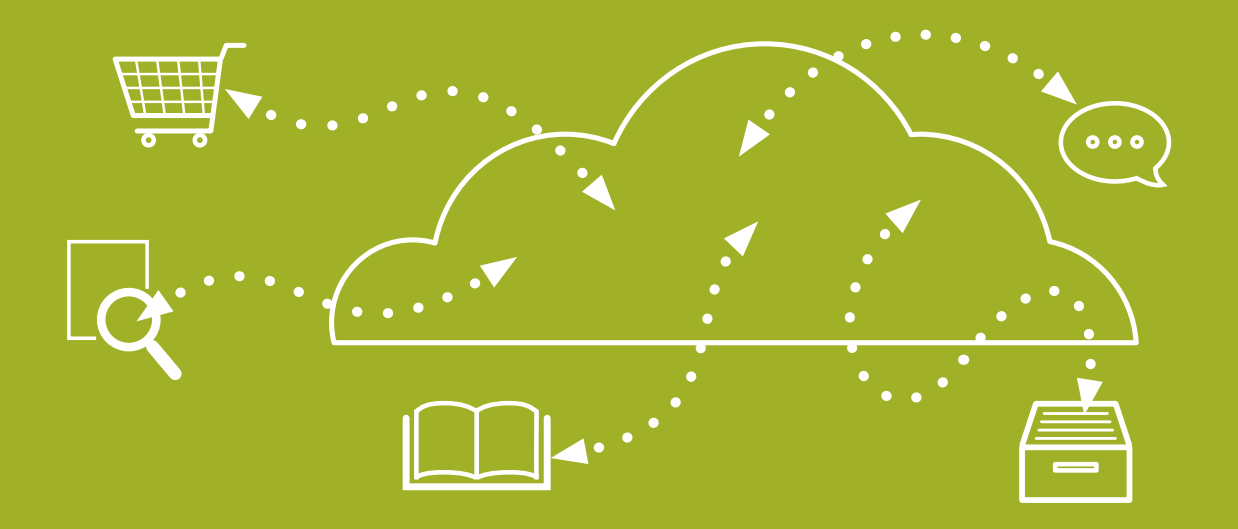

Using **LIBRARY**SEARCH to find a book or e-book on a specific subject

From the **library home page** click on the **Books** tab. Type in subject keywords in the search box (e.g. asthma patients) and click Search.

| LibrarySearch | Books Journals | Databases | Reading lists | Library website |
|---------------|----------------|-----------|---------------|-----------------|
|               |                |           |               |                 |
| LibrarySearc  | h              |           |               |                 |

Your results should retrieve subject relevant titles. Click on one of the book title links.

| 1                                                                                      |                                                                                                    | 📫 Cite < Share 🛱 Save                                                                                    |
|----------------------------------------------------------------------------------------|----------------------------------------------------------------------------------------------------|----------------------------------------------------------------------------------------------------|
| SEL ES                                                                                 | Recent advances in asthma research and treatments                                                                                                    | Click on one                                                                                             |
| IntechOpen                                                                             | Authors: <u>Svetlana P Chapoval</u> (Editor)                                                                                                    | of the titles                                                                                            |
| Recent Advances in Asthma<br>Research and Treatments<br>Edited by Sections 7: Chapterd | Book 2022<br>London : IntechOpen, 2022.                                                                                                    |                                                                                                    |
| n                                                                                      | Summary: This book provides an insightful and analytical look at several as field, chapters cover such topics as asthma phenotypes and current biologic | pects related to asthma. Written by experts in the<br>al treatments, anaphylactic reactions in radiology |
| Contraction of the                                                                     | procedures, asthma and COVID-19, mobile apps for both patients and provi<br>Show More V                                                                 | iders, the function of non-coding RNAs in <mark>asthma</mark>                                            |
| View eBook                                                                             | ✓ Available<br>Oxford Brookes University                                                                                                    |                                                                                                    |

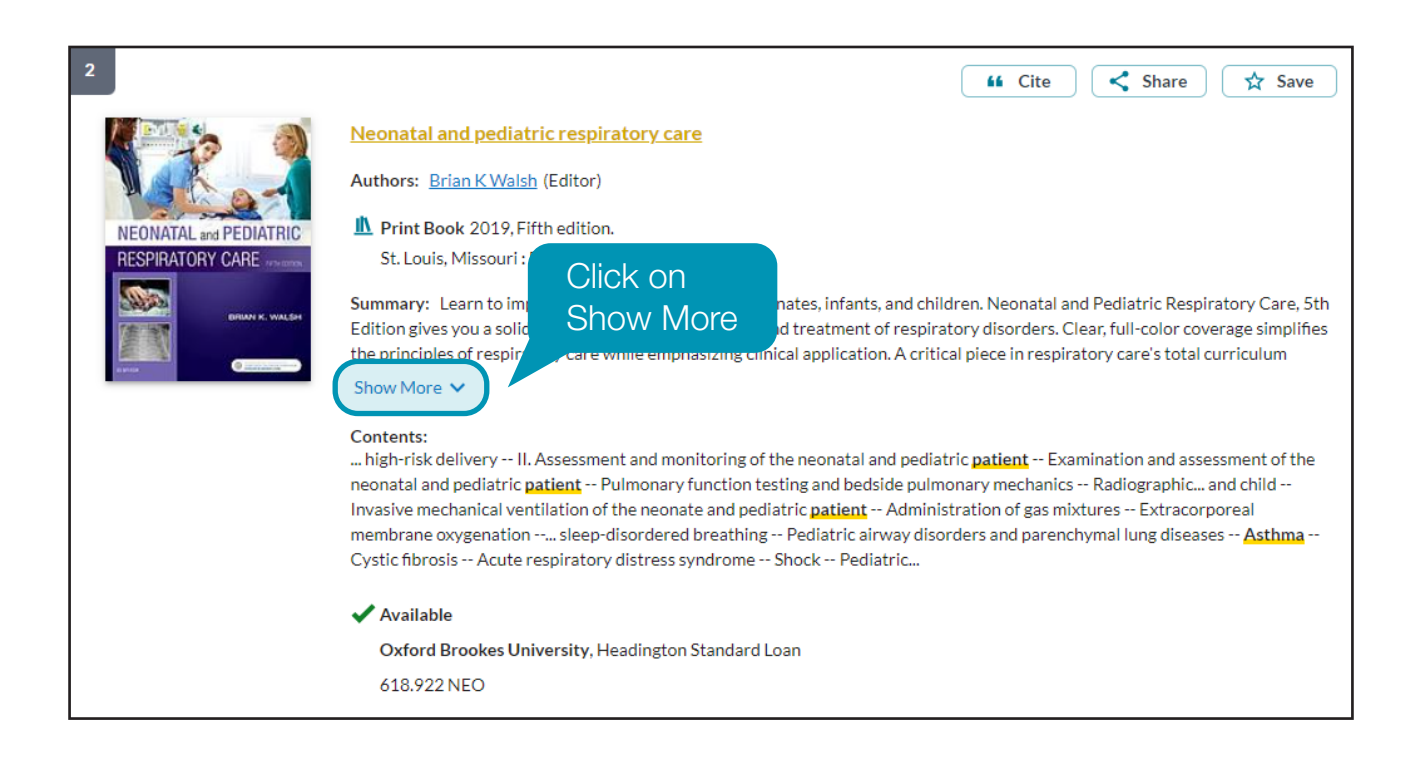

The book or ebook may have some subject headings. Click on any of these to find other resources on the same subject.

| St Ele                                                                               | Recent advances in asthma research and treatments                                                                                                    |  |  |  |
|--------------------------------------------------------------------------------------|----------------------------------------------------------------------------------------------------|--|--|--|
| HachDeen                                                                             | Authors: Svetlana P Chapoval (Editor)                                                                                                    |  |  |  |
| Recent Advances in Asthma<br>Research and Treatments<br>Ideal by Instance 7: Coupord | eBook 2022<br>London : IntechOpen, 2022.                                                                                                    |  |  |  |
|                                                                                      | Summary: This book provides an insightful and analytical look at several aspects related to <u>asthma</u> . Written by experts in the field, chapters cover such topics as <u>asthma</u> phenotypes and current biological treatments, anaphylactic reactions in radiology procedures, <u>asthma</u> and COVID-19, mobile apps for both <u>patients</u> and providers, the function of non-coding RNAs in <u>asthma</u> Show More $\checkmark$                                                                                                    |  |  |  |
| More Author/Title Info:                                                              | edited by Svetlana P. Chapoval.                                                                                                    |  |  |  |
| Language:                                                                            | English                                                                                                    |  |  |  |
| Subjects:                                                                            | Library of Congress Subject Headings<br>Asthma Treatment<br>Asthma Treatment Tennolos.<br>Show More<br>Show More<br>Show M |  |  |  |
| Publication:                                                                         | London : IntechOpen, 2022.                                                                                                    |  |  |  |

You will now see a list of results which have been indexed under **Asthma Treatment**. In **Search Tools** select **Book** under **Format**, this will give you the option to view ebooks or print details of books under this subject.

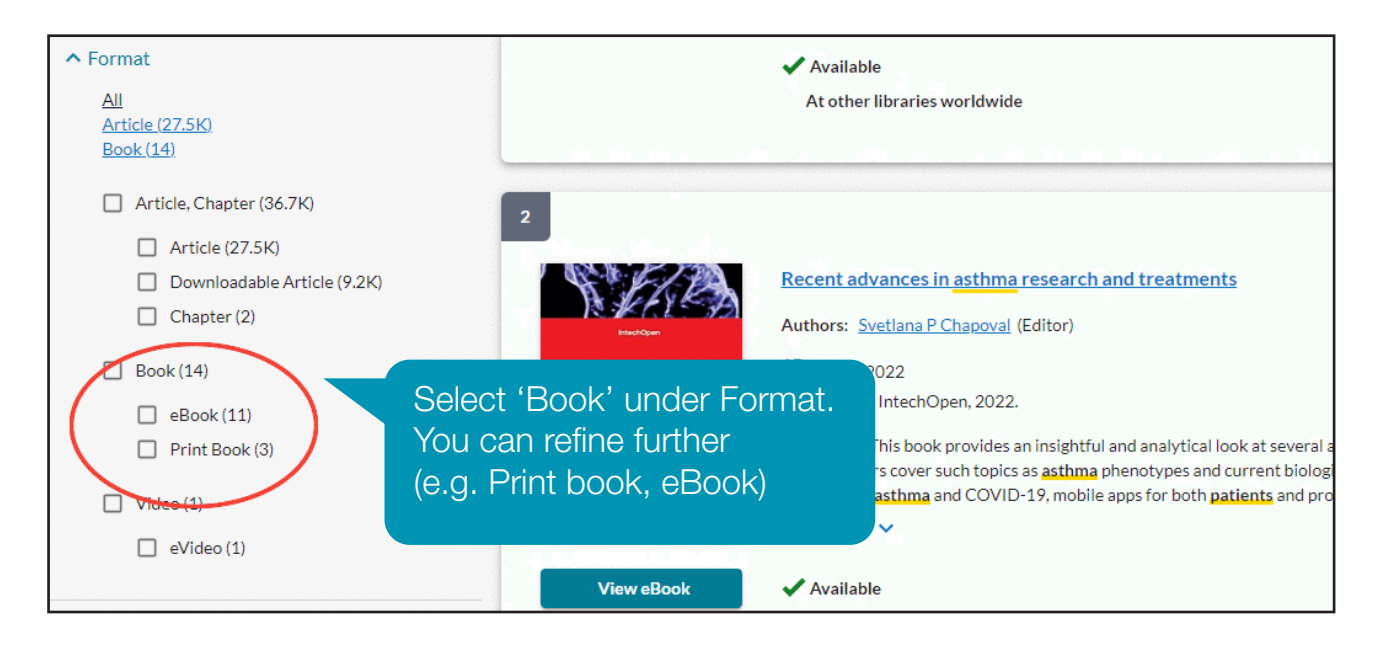

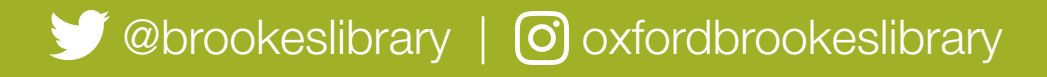

Brookes Library September 2023